# WSL / V-WSL E-Mail System Version 2.30

| Inhaltsverzeichnis                                                                                     |          |
|----------------------------------------------------------------------------------------------------|----------|
| Funktionen                                                                                             | Seite 2  |
| Webzugang WorldClient                                                                                  | Seite 3  |
| POP3 IMAP4 SMTP                                                                                        | Seite 6  |
| Groupware<br>mit MDeamon Outlook Connector                                                             | Seite 11 |
| Erweiterter Webzugang<br>mit CHAT Client, autom. Anmeldung,<br>und PopUP bei eintreffenden Nachrichten | Seite 18 |

### Funktionen

#### Allgemein

- Schnellerer WEB Zugang im Gegensatz zum Outlook Webaccess
- CHAT Agent, ComAgent
- Filter Funktionen
- Autoresponder mit Zeitsteuerung
- Optimierung für WEB Zugang auf Mobilen Endgeräten, Design "Mobile"
- MultiPoP Funktion, führt E-Mail von anderen E-Mail Postfächern zusammen
- POP3, IMAP4, SMTP
- Synchronisation von mobilen Endgeräten
  - o Blackberry
  - Active Sync
  - SyncML
- WebAdmin, Konfiguration von AliasNamen, Mailinglisten usw.
- Verbesserte Anti-SPAM und Anti-Virus Funktionen
  - kundeneigene White- und Blacklists
  - o DKIM
  - VBR Certification
  - DNS-Blacklists
- Tablett Unterstützung
  - Scrollen ist mithilfe eines Fingers möglich.
  - Ziehen und Ablegen ("Drag and Drop") zwischen Ordnern ist mithilfe eines Fingers möglich; Kopieren in den Ziel-Ordner ist mithilfe zweier Finger möglich.
  - Um den Kontext zu wahren, werden für das Verfassen von Nachrichten sowie für das Bearbeiten von Elementen und das Hinzufügen von Einträgen keine Popup-Fenster
  - Der Lesebereich ist in die Benutzeroberfläche nahtlos eingefügt, um den Informationsfluss im Nachrichten-Ordner besser darzustellen und die nutzbare Bildschirmfläche möglichst groß zu halten

#### Kunden mit eigener Domain

- WebAdmin,
  - Einrichtung eigener Mail Accounts
  - Einrichtung von AliasNamen
  - Einrichtung von Gruppen
  - Einrichtung öffentlicher Ordner-(strukturen)
  - Vergabe von Berechtigungen auf Ordner

#### Optionen

- 1.) Groupware Funktion mittels Outlook Connector
- 2.) Fax-Empfang und Fax-Versand
  - a. Mail to Fax
    - b. Print to Fax

### WEB Zugang mit WorldClient

Öffnen Sie einen Internet-Explorer und geben Sie in der Adresszeile folgende Internet-Adresse ein: <u>http://mail-01.insysco.de</u>.

Es erscheint die nachfolgende Anmelde-Seite. Geben Sie zur Anmeldung nun die *vollständige* E-Mail Adresse (z.B. <u>Iris.Gross@v-wsl.de</u>) ein. Das Kennwort für den WORLDClient entspricht dem bisherigen Passwort für den "owa.hocheifel.de" Zugang. Insofern verwenden Sie bitte das Ihnen bekannte Passwort. Wahlweise können Sie das Erscheinungsbild und die Sprache mittels einer Auswahl anpassen.

| <ul> <li>WorldClient</li> <li>WorldClient</li> <li>WorldClient</li> </ul>                                                  |
|----------------------------------------------------------------------------------------------------|
| Favoriten 🚖 Download Simple Groupwar MEdelstahl Thttpswww.evergabe.telek <a>TBS Electronics</a> 5.8GHz 17.5dBi Yagi Antenn |
| WorldClient                                                                                                    |
|                                                                                                    |
|                                                                                                    |
| WorldClient                                                                                                    |
| Email Address: alla@insysco.de<br>Password:<br>Sign In                                                                     |
| Language:                                                                                                    |
| MDaemon Messaging Server, BlackBerry Edition/WorldClient v12.5.2 ©2011 Alt-N Technologies.                                 |

Abbildung 1 Anmeldebildschirm Worldclient

Nach erfolgreicher Anmeldung öffnet sich der WorldClient. Die Darstellung ähnelt dem des Outlook Web Access.

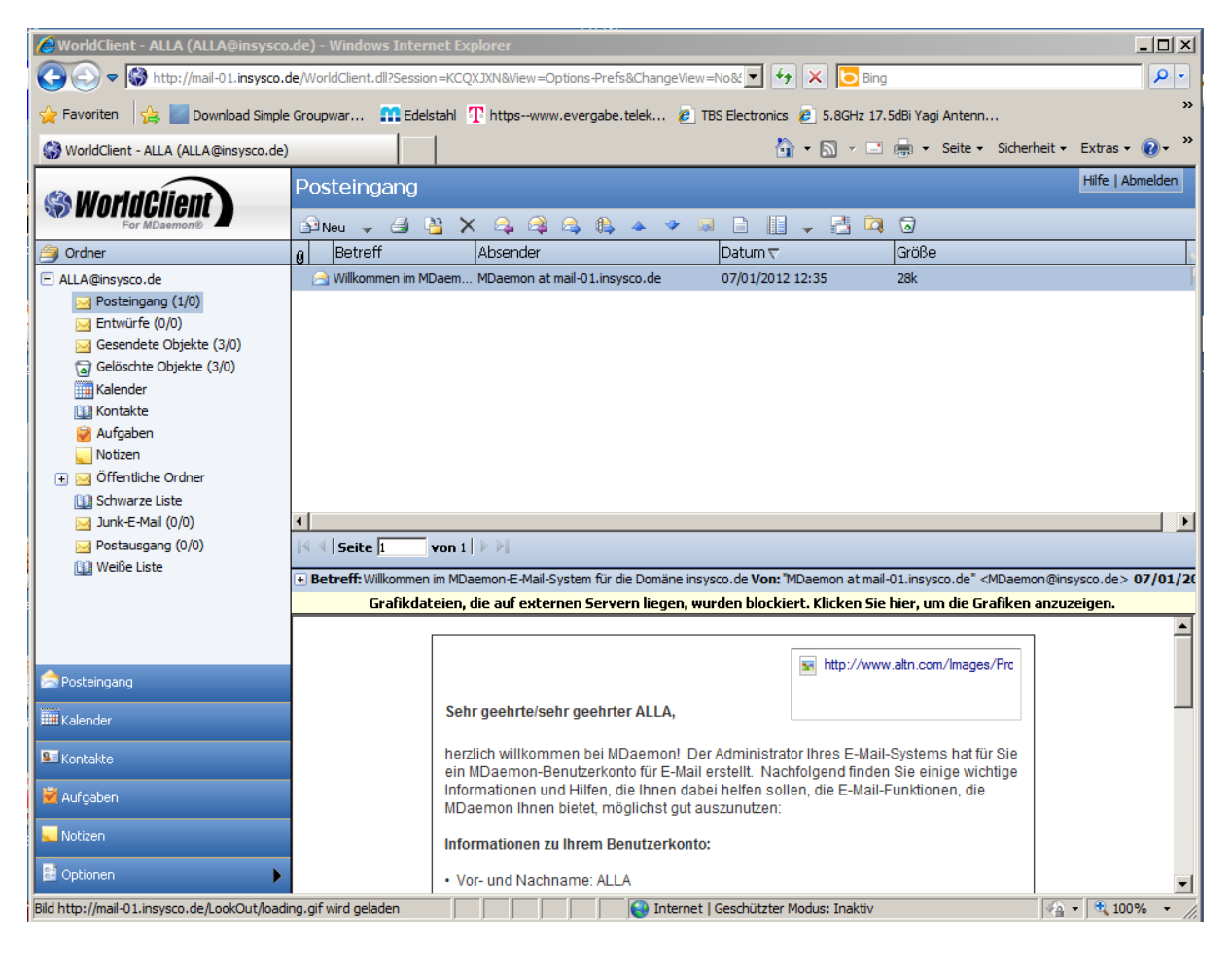

Abbildung 2 WorldClient

Im linken Bereich des Worldclients finden Sie die Ordner für Posteingang, Postausgang, Kontakte, Kalender Aufgaben und Notizen. Der Bereich Öffentliche Ordner ist nur sichtbar, wenn in Ihrer Domäne ein öffentlicher Ordner zur Verfügung steht.

Besonderes Augenmerk ist die Schwarze- und Weiße Liste. Alle EMail Adressen die in der Weißen Liste enthalten sind, werden grundsätzlich angenommen, wenn diese Adressen über SIDF oder DKIM echtheitsbestätigt sind. Adressen in der Schwarzen Liste werden generell abgewiesen.

Im Bereich Optionen lassen sich diverse Einstellungen uns Anpassungen erreichen. Besonders hervorzuheben ist der ComAgent, CHAT Interface und EMail Überwachung, sowie die erweiterte Einstellungen. Hierüber erreichen Sie den WebAdmin mittels dem Sie Ihre Einstellungen konfigurieren können. Kunden mit einer eigenen Domäne können hierüber die gesamte Administration durchführen.

Der Outlook Connector bietet für Kunden mit Groupwarefunktionalität (optionales Produkt) die notwendige Software für die Installation.

| WorldClient - ALLA (ALLA@insysco                                                                                                    | de) - Windows Internet Explorer                                                                                                    |                   |  |  |  |  |  |
|----------------------------------------------------------------------------------------------------|----------------------------------------------------------------------------------------------------|-------------------|--|--|--|--|--|
| C C V Mail-01.insysco.d                                                                                                    | e/WorldClient.dll?Session=KCQXJXN&View=Options-Prefs&ChangeView=No& 🔽 🔄 🔀 Bing                                                                                                    | P -               |  |  |  |  |  |
| 🖕 Favoriten 🛛 😫 🗾 Download Simple                                                                                                    | Groupwar 🏦 Edelstahl 🍸 httpswww.evergabe.telek 🙋 TBS Electronics 🙋 5.8GHz 17.5dBi Yagi Antenn                                                                                                    | >                 |  |  |  |  |  |
| 🎲 WorldClient - ALLA (ALLA@insysco.de)                                                                                                   | h 🗸 🔂 🗸 🔄 🚔 🗸 Seite 🗸 Sicherheit 🗸                                                                                                    | Extras 🗸 🕡 🗸 💙    |  |  |  |  |  |
| Mondd Oliont                                                                                                    | Benutzeranpassung                                                                                                    | Hilfe   Abmelden  |  |  |  |  |  |
| For MDaemon®                                                                                                    | 🖬 Speichern 🔇 Abbrechen                                                                                                    |                   |  |  |  |  |  |
| Coptionen                                                                                                    | ₩ Kennwort                                                                                                    | A                 |  |  |  |  |  |
| Benutzeranpassung -<br>Erscheinungsbild und Einstellungen<br>für Ihr Benutzerkonto anpassen                                              | Kennwort (Geben Sie Ihr Kennwort ein, danach geben Sie es im Bestätigungsfeld nochmals ein. Ihr Kennwort wird erst geändert we<br>auf Speichern klicken.)                                                                         | rden, wenn Sie    |  |  |  |  |  |
| E-Mail verfassen - Erscheinungsbild<br>des Editors und Funktionen für das<br>Verfassen von Nachrichten anpassen                          | Kennwort bestätigen                                                                                                    |                   |  |  |  |  |  |
| Autobeantworter Einstellungen für<br>Autobeantworter in WorldClient<br>verwalten.                                                        |                                                                                                    |                   |  |  |  |  |  |
| Ordner - Persönliche Ordner zum<br>Speichern und Verwalten Ihrer<br>Nachrichten erstellen                                                | Sprache                                                                                                    |                   |  |  |  |  |  |
| Filter - Regeln zur Verteilung<br>ankommender Nachrichten an<br>bestimmte Ordner und zum Abweisen<br>unerwünschter Nachrichten festlegen | Deutsch  Design (Wählen Sie Ihr gewünschtes Design aus.) LookOut                                                                                                    |                   |  |  |  |  |  |
| Kalender - Funktionsweise und der<br>Einstellungen Ihres Kalenders<br>anpassen                                                           | Schriftart (Wählen Sie die gewünschte Schriftfarbe und -größe aus.)                                                                                                    |                   |  |  |  |  |  |
| Postfächer - Externe Postfächer<br>hinzufügen, von denen WorldClient<br>Nachrichten abrufen soll                                         | Standard-Ansicht (Wählen Sie die Ansicht aus, die Ihnen nach der Anmeldung an WorldClient angezeigt werden soll.)<br>Zusammenfassung 🔽                                                                                            |                   |  |  |  |  |  |
| <b>Spalten</b> - Verwaltung der Spalten,<br>die in den verschiedenen Ansichten                                                           | Während der Anmeldung nicht automatisch nach neuen Nachrichten suchen (Dies beschleunigt die Anmeldung an WorldClient; Sie     müssen dann aber die Ordner einzeln anklicken, um zu prüfen, ob diese neue Nachrichten enthalten.) |                   |  |  |  |  |  |
| angezeigt werden                                                                                                    | □ Nur oberste Ebene der Ordnerstrukturen anzeigen (Diese Einstellung kann die Anmeldegeschwindigkeit für das LookOut-Design erhöhen, falls Sie eine stark verschachtelte Ordnerstruktur haben.)                                   |                   |  |  |  |  |  |
| überwachen und Adressbuch<br>synchronisieren mit ComAgent                                                                                | Antwortadressen in das Adressbuch eintragen (Adressen der Empfänger von Antworten werden automatisch in den Konta<br>eingetragen.)                                                                                                | aktordner         |  |  |  |  |  |
| Solution Connector - Outlook-<br>Kalender, -Kontakte und vieles mehr<br>mit anderen Benutzern gemeinsam                                  | ComAgent                                                                                                    |                   |  |  |  |  |  |
| nutzen<br><b>Erweiterte Einstellungen</b> -<br>Weitere Einstellungen für dieses E-                                                       | Chatten über ComAgent im Design LookOut aktivieren (Diese Option gestattet Benutzern im Design LookOut das Chatten über ComAgent.)                                                                                                |                   |  |  |  |  |  |
| Mail-Konto über WebAdmin<br>konfigurieren                                                                                                | Machrichtenliste                                                                                                    |                   |  |  |  |  |  |
| ne Posteingang                                                                                                    | Intervall zur Aktualisierung der Nachrichtenliste (Zeitabstand in Minuten, in dem Nachrichten abgerufen und die Nachrichtenl<br>werden sollen.)                                                                                   | iste aktualisiert |  |  |  |  |  |
| 🛄 Kalender                                                                                                    |                                                                                                    |                   |  |  |  |  |  |
| See Kontakte                                                                                                    | Zahl der Nachrichten pro Seite (Anzahl der Nachrichten, die in der Nachrichtenliste auf jeder Bildschirmseite erscheinen.)                                                                                                    |                   |  |  |  |  |  |
| 💆 Aufgaben                                                                                                    | <br>Nachrichten als Diskussionsfäden anzeigen (Bei der Anzeige als Diskussionsfäden werden E-Mail-Unterhaltungen in der Nac                                                                                                    | hrichtenliste     |  |  |  |  |  |
| Notizen                                                                                                    |                                                                                                    | in the state      |  |  |  |  |  |
| Dptionen 🕨                                                                                                    | Nachrichten verden sofort als gelesen gekenzeichnet.)                                                                                                    | instellung ist 0; |  |  |  |  |  |
| Bild http://mail-01.insysco.de/LookOut/loadin                                                                                            | ig.gif wird geladen 🤤 Internet   Geschützter Modus: Inaktiv 🖓                                                                                                    | • 🔍 100% •        |  |  |  |  |  |

Abbildung 3 Worldclient Optionen / Software

Für weitergehende Fragen bietet WorldClient eine hervorragende Online Hilfe, die über den Button Hilfe erreichbar ist.

# IMAP POP und SMTP Zugang via Outlook

Stellvertretend für die Vielzahl der E-Mail Programme zeigen wir die Einrichtung eines IMAP bzw. POP3 Zugangs auf Basis von Outlook 2010. Für den Abruf von E-Mail Postfächern wird keine zusätzliche Software benötigt. Die einschlägigen Betriebssysteme besitzen E-Mail Programme mit denen der Abruf möglich ist. Bei älteren Windows Systemen ist dies Outlook Express, bei neueren Windows Systemen Windows Live, bei Rechnern mit Office Produkten ist dies Outlook. Ggf. kommen auch Zusatzprogramme wie Thunderbird zum Einsatz.

Bevor Sie die Konfiguration durchführen, sollten Sie eine Datensicherung durchführen und die bisherigen Zugangsdaten sorgfältig dokumentieren.

Ungeachtet welches Programm Sie nutzen, es werden immer die gleichen Informationen für die Konfiguration benötigt.

\_ 🗆 × 🌀 🕞 🗢 📴 🔹 Systemsteuerung 🔹 Alle Systemsteuerungselemente 🔹 Systemsteuerung durchsucher Einstellungen des Computers anpassen Anzeige: Große Symbole Anmeldeinformationsverwaltung Automatische Wiedergat AXIS Media Control (32-Bit) AXIS Media Control (32-Bit) BitLocker-Laufwerkverschlü P Center für erleichterte Bedienung Datum und Uhrzeit Energieoptionen Erste Schritte Geräte und Drucker Farbverwaltung Flash Player (32-Bit) Geräte-Man 💐 Mail-Setup - Ou **4** Heimnetzgruppe E-Mail-Konten E-Mail-Ko Java (32-Bit) Mail (32-Bit) Datendat Minianwendungen Nero BurnRights 10 (32-Bit) Netzwerk- und Freig Andern Sie die Outlook zum S NVIDIA nView Desktop Manager Profile Ortungs- und ande RemoteApp- und Desktopverbindu Programme und Funkt Schließen Sichern und Wiederherstellen 0 Spracherke Symantec LivelIndate (32-Bit) Svstem Taskleiste und Startmenü

Zur Konfiguration von Outlook öffnen Sie in der Systemsteuerung, Mail (32-Bit).

Abbildung 4 Systemsteuerung mit geöffnetem Mail Dialog

Öffnen Sie nun den Dialog "Profile anzeigen" durch Betätigen der gleichnamigen Schaltfläche

| 📴 Syste | msteuerung\Alle Systemsteuerungs      | elemente                             |                                       |                                                                                                    |
|---------|---------------------------------------|--------------------------------------|---------------------------------------|----------------------------------------------------------------------------------------------------|
| 6       | ) → 📴 🕶 Systemsteuerung 🝷 Alle System | msteuerungselemente 👻                |                                       | 👻 😰 Systemsteuerung durchsuchen 😥                                                                                                    |
| Einste  | llungen des Computers anpassen        |                                      |                                       | Anzeige: Große Symbole ▼                                                                                                    |
| Ø       | Anmeldeinformationsverwaltung         | Anpassung                            | Anzeige                               | Automatische Wiedergabe                                                                                                    |
| R       | AXIS Media Control (32-Bit)           | AXIS Media Control (32-Bit)          | 8 Benutzerkonten                      | Mail     Algemeines                                                                                                    |
| 3       | Center für erleichterte Bedienung     | Datum und Uhrzeit                    | Energieoptionen                       | Folgende Profile sind auf diesem Computer eingerichtet:                                                                                      |
| 1       | Farbverwaltung                        | Flash Player (32-Bit)                | Geräte und Drucker                    | Outlook 🗡                                                                                                    |
| •       | Heimnetzgruppe                        | Indizierungsoptionen                 | Infobereichsymbole                    | ×                                                                                                    |
| (ili)   | Java (32-Bit)                         | Leistungsinformationen und<br>-tools | Mail (32-Bit)                         | Hinzufügen Entfernen Eigenschaften Kopieren                                                                                                  |
|         | Minianwendungen                       | Nero BurnRights 10 (32-Bit)          | Netzwerk- und Freigabe                | Bem Start von Microsoft Office Outlook dieses Profil verwenden:<br>cc C Zu verwendendes Profil bestätigen<br>C Immer dieses Profil verwenden |
| <b></b> | NVIDIA nView Desktop Manager          | Ordneroptionen                       | Ortungs- und andere Se                |                                                                                                    |
| 1       | Programme und Funktionen              | Region und Sprache                   | RemoteApp- und<br>Desktopverbindungen | OK Abbrechen Überneimen                                                                                                    |
| 2       | Sichern und Wiederherstellen          | Sound                                | Spracherkennung                       | 😥 Standardprogramme                                                                                                    |
|         | Symantec LivelIndate (32-Bit)         | Synchronisierungscenter              | Svstem                                | Tackleicte und Startmenii                                                                                                    |

Abbildung 5 Profil anzeigen

Sofern Sie auf Ihrem Rechner bereits ein Mail Profil in Outlook eingerichtet haben, so wird Ihnen dieses vorhandene Profil angezeigt. Bitte beachten Sie das ein vorhandenes Profil ein Indiz dafür ist, das bereits Konfigurationsdaten und oder E-Mails auf dem Rechner gespeichert sind.

Wir empfehlen ein zusätzliches Profil zu erstellen, um die bisherigen Einstellungen und Funktionen unberührt zu lassen. Wählen Sie nun "Hinzufügen" und geben Sie dem Profil einen Namen z.B. "InSysCo".

| 📴 Syste  | msteuerung\Alle Systemsteuerungse     | element  | te                                   |              |                                       | <u>-</u>  0                                                      | × |
|----------|---------------------------------------|----------|--------------------------------------|--------------|---------------------------------------|------------------------------------------------------------------|---|
| 60       | ) → 📴 🔹 Systemsteuerung 🔹 Alle System | nsteueru | ngselemente 👻                        |              |                                       | ✓ Cystemsteuerung durchsuchen                                    | 2 |
| Einstel  | lungen des Computers anpassen         |          |                                      |              |                                       | Anzeige: Graße Symbole 🔻                                         | • |
| ð        | Anmeldeinformationsverwaltung         | K        | Anpassung                            |              | Anzeige                               | Automatische Wiedergabe                                          |   |
| R        | AXIS Media Control (32-Bit)           | R        | AXIS Media Control (32-Bit)          | <u>&amp;</u> | Benutzerkonten                        | Algemeines                                                       |   |
| ٠        | Center für erleichterte Bedienung     | P        | Datum und Uhrzeit                    | ۲            | Energieoptionen                       | Folgend                                                          |   |
| 1        | Farbverwaltung                        | ۶        | Flash Player (32-Bit)                | -            | Geräte und Drucker                    | Outlook Veles Profilerstellen Abbrechen Abbrechen                |   |
| •        | Heimnetzgruppe                        | R        | Indizierungsoptionen                 |              | Infobereichsymbole                    |                                                                  |   |
| <b>(</b> | Java (32-Bit)                         | Ma       | Leistungsinformationen und<br>-tools |              | Mail (32-Bit)                         | Hinzufügen Entfernen Eigenschaften Kopieren                      |   |
|          | Minianwendungen                       |          | Nero BurnRights 10 (32-Bit)          | <u>U</u>     | Netzwerk- und Freigabece              | Beim Start von Microsoft Office Outlook dieses Profil verwenden: |   |
| <b></b>  | NVIDIA nView Desktop Manager          | ß        | Ordneroptionen                       |              | Ortungs- und andere Sens              | S Outlook                                                        |   |
| ā        | Programme und Funktionen              | ٩        | Region und Sprache                   | -            | RemoteApp- und<br>Desktopverbindungen | OK Abbrechen Obernehmen                                          |   |
| 2        | Sichern und Wiederherstellen          | 9        | Sound                                | Ŷ            | Spracherkennung                       | Standardprogramme                                                |   |
| (m)      | Symantec LivelIndate (32-Rit)         |          | Synchronisierungscenter              |              | System                                | Tackleiste und Startmenii                                        | - |

Abbildung 6 Profil hinzufügen

Nachdem Sie das Profil bestätigt haben, öffnet sich ein neuer Dialog, der bei Outlook 2010 versucht automatisch das E-Mail Konto einzurichten. Hier sollten Sie die manuelle Konfiguration auswählen.

| 📴 Syste           | msteuerung\Alle Systemsteuerungs      | element  | æ                                    |                              |                                                              |                    |                | _O×       |
|-------------------|---------------------------------------|----------|--------------------------------------|------------------------------|--------------------------------------------------------------|--------------------|----------------|-----------|
| $\mathbf{\Theta}$ | ) ⊂ 📴 🔹 Systemsteuerung 👻 Alle System | nsteueru | ngselemente 👻                        |                              |                                                              | 👻 🛃 Systemsteuerun | ig durchsuchen | <u> 2</u> |
| Einste            | lungen des Computers anpassen         |          |                                      |                              |                                                              | Anzeige: Gr        | oße Symbole ▼  |           |
|                   | Anmeldeinformationsverwaltung         | K        | Anpassung                            | Neues E-Mail-Konto hinzuft   | igen                                                         |                    | ×              | <u> </u>  |
|                   | AXIS Media Control (32-Bit)           | R        | AXIS Media Control (32-Bit)          | Konto automatisch einrich    | ten                                                          |                    | ×.             |           |
| ٨                 | Center für erleichterte Bedienung     | P        | Datum und Uhrzeit                    |                              | <b>D</b>                                                     |                    |                |           |
| 1                 | Farbverwaltung                        | F        | Flash Player (32-Bit)                | Ihr Name:                    | Alexander Langen<br>Beispiel: Melanie Speckmann              |                    |                |           |
| •                 | Heimnetzgruppe                        | R        | Indizierungsoptionen                 | E-Mail-Adresse:              | Alexander.Langen@insysco.de<br>Beispiel: melanie@contoso.com |                    |                |           |
| <b>S</b>          | Java (32-Bit)                         | N-V-     | Leistungsinformationen und<br>-tools |                              |                                                              |                    |                |           |
|                   | Minianwendungen                       |          | Nero BurnRights 10 (32-Bit)          |                              |                                                              |                    |                |           |
| <b></b>           | NVIDIA nView Desktop Manager          |          | Ordneroptionen                       |                              |                                                              |                    |                |           |
| 1                 | Programme und Funktionen              | ٩        | Region und Sprache                   | Servereinstellungen oder zu: | ätzliche Servertypen manuell konfigurieren                   |                    |                |           |
| 2                 | Sichern und Wiederherstellen          | 9        | Sound                                |                              |                                                              | < Zurück Weiter >  | Abbrechen      |           |
|                   | Symantec LivelIndate (32-Bit)         |          | Synchronisierungscenter              | Svstem                       | Taskleiste                                                   | und Startmenii     |                | -         |

Abbildung 7 Manuelle Konfiguration

Wählen Sie nun Internet –E-Mail, da Sie einen POP3 bzw. IMAP4 Server verwenden wollen.

| 📴 Syste  | msteuerung\Alle Systemsteuerungse      | element  | e                                    |                                                                                                    | JX |
|----------|----------------------------------------|----------|--------------------------------------|----------------------------------------------------------------------------------------------------|----|
| 0        | ) -> 📴 → Systemsteuerung → Alle System | nsteueru | ngselemente 👻                        | ▼ 😭 Systemsteuerung durchsuchen                                                                                              | 2  |
| Einstel  | lungen des Computers anpassen          |          |                                      | Anzeige: Große Symbole 💌                                                                                                    | -  |
| 0        | Anmeldeinformationsverwaltung          | Ľ        | Anpassung                            | 🗿 Neues E-Hail-Konto hinzufügen                                                                                              |    |
|          | AXIS Media Control (32-Bit)            |          | AXIS Media Control (32-Bit)          | E-Mail-Dienst auswählen                                                                                                    |    |
|          | Center für erleichterte Bedienung      | P        | Datum und Uhrzeit                    | © Internet-E-Mail                                                                                                    |    |
| 1        | Farbverwaltung                         | ۶        | Flash Player (32-Bit)                | Verbindung mit dem POP-, IMAP- oder HTTP-Server herstellen, um E-Mail-Nachrichten zu senden und zu<br>empfangen.             |    |
| <b>R</b> | Heimnetzgruppe                         | R        | Indizierungsoptionen                 | Verbindung mit Microsoft Exchange herstellen, um auf Ihre E-Mals, den Kalender, Kontakte, Faxe und Voicemail<br>zuzugreifen. |    |
| (i)      | Java (32-Bit)                          | <u> </u> | Leistungsinformationen und<br>-tools | C Andere Verbindung mit einem der folgenden Servertypen herstellen. Fax Mail Transport Unterle Consenter for Mithemen 2, 2   |    |
|          | Minianwendungen                        |          | Nero BurnRights 10 (32-Bit)          | Outlook Confliction for Pagement 2.2.4<br>Outlook Mobile Service (Textnachrichten)                                           |    |
| <b></b>  | NVIDIA nView Desktop Manager           | F        | Ordneroptionen                       |                                                                                                    |    |
|          | Programme und Funktionen               | ٩        | Region und Sprache                   |                                                                                                    |    |
| 3        | Sichern und Wiederherstellen           |          | Sound                                | < Zurück Weiter > Abbrechen                                                                                                  |    |
| (m)      | Symantec LivelIndate (32-Rit)          |          | Synchronisierungscenter              | 🚺 Sustem 🔲 Tackleiste und Startmenii                                                                                         | •  |

Abbildung 8 Internet-E-Mail

| 📴 Syste                                                                                                    | msteuerung\Alle Systemsteuerungs       | elemen   | te                                   |                                                             |                                                       |                                                                                                    | _ 🗆 ×    |
|----------------------------------------------------------------------------------------------------|----------------------------------------|----------|--------------------------------------|-------------------------------------------------------------|-------------------------------------------------------|----------------------------------------------------------------------------------------------------|----------|
| 0                                                                                                    | ) -> 📴 → Systemsteuerung → Alle System | msteueru | ingselemente 👻                       |                                                             |                                                       | <ul> <li>Systemsteuerung durchsuchen</li> </ul>                                                                                                    | <b>P</b> |
| Einste                                                                                                    | lungen des Computers anpassen          |          |                                      |                                                             |                                                       | Anzeige: Große Symbole 🔻                                                                                                    |          |
| 0                                                                                                    | Anmeldeinformationsverwaltung          |          | Anpassung                            | 🗸 Neues E-Mail-Konto hinzufü                                | igen                                                  | ×                                                                                                    |          |
|                                                                                                    | AXIS Media Control (32-Bit)            | R        | AXIS Media Control (32-Bit)          | Internet-E-Mail-Einstellung<br>Alle Einstellungen auf diese | <b>gen</b><br>r Seite sind nötig, damit Ihr Konto riv | chtig funktioniert.                                                                                                    |          |
| ٢                                                                                                    | Center für erleichterte Bedienung      | P        | Datum und Uhrzeit                    | Benutzerinformationen                                       |                                                       | Kontoeinstellungen testen                                                                                                    |          |
| 1                                                                                                    | Farbverwaltung                         | £        | Flash Player (32-Bit)                | Ihr Name:                                                   | ris Gross<br>ris.Gross@v-wsl.de                       | Wir empfehlen Ihnen, das Konto nach dem Eingeben<br>aller Informationen in diesem Fenster zu testen, indem<br>Sie auf die Schaltfläche unten klicken |          |
| •                                                                                                    | Heimnetzgruppe                         | R        | Indizierungsoptionen                 | Serverinformationen                                         | POP3                                                  | (Netzwerkverbindung erforderlich).<br>Kontoeinstellungen testen                                                                                      |          |
| (internet internet in | Java (32-Bit)                          | M        | Leistungsinformationen und<br>-tools | Posteingangsserver:                                         | nail-01.insysco.de                                    |                                                                                                    |          |
|                                                                                                    | Minianwendungen                        |          | Nero BurnRights 10 (32-Bit)          | Anmeldeinformationen                                        | ris.Gross@v-wsl.de                                    |                                                                                                    |          |
| <b></b>                                                                                                    | NVIDIA nView Desktop Manager           | R        | Ordneroptionen                       | Kennwort:                                                   | nnwort speichern                                      |                                                                                                    |          |
| ā                                                                                                    | Programme und Funktionen               | P        | Region und Sprache                   | Anmeldung mithilfe der gesich<br>(SPA) erforderlich         | herten Kennwortauthentifizierung                      | Weitere Einstellungen                                                                                                    |          |
| 2                                                                                                    | Sichern und Wiederherstellen           | 9        | Sound                                |                                                             |                                                       | < Zurück Weiter > Abbrechen                                                                                                    |          |
|                                                                                                    | Symantec LivelIndate (32-Rit)          |          | Synchronisierungscenter              | Svetem                                                      | Ta                                                    | skleiste und Startmenii                                                                                                    | -        |

Abbildung 9 Zugangsdaten eingeben

Geben Sie die Konfigurationsdaten entsprechend dem obigen Beispiel ein. Der Name sollte Vorname und Nachname enthalten, die EMail Adresse muss vollständig sein (wie im Blatt "Account Daten) angegeben. Der Kontotyp kann wahlweise POP3 oder IMAP4 sein. Aufgrund der Leistungsfähigkeit sollten Sie sich für IMAP entscheiden. Posteinund Postausgangsserver erhalten den Wert

"mail-01.insysco.de". Der Benutzername entspricht der vollständigen E-Mailadresse. Das Kennwort entspricht dem mitgeteilten Passwort.

Über "Weitere Einstellungen" aktivieren Sie "Der Postausgangsserver erfordert Authentifizierung" anschließend bestätigen Sie die Dialoge mit OK bzw. Weiter.

| 📴 Syste | emsteuerung\Alle Systemsteuerungs    | elemen   | te                                   |                                                                                 |                                                                                                    | _ 🗆 🗵  |
|---------|--------------------------------------|----------|--------------------------------------|---------------------------------------------------------------------------------|----------------------------------------------------------------------------------------------------|--------|
| 00      | ) - 😕 - Systemsteuerung - Alle Syste | msteueru | ingselemente 👻                       |                                                                                 | <ul> <li>Systemsteuerung durchsuchen</li> </ul>                                                           | 2      |
| Einste  | llungen des Computers anpassen       |          |                                      |                                                                                 | Internet-E-Mail-Einstellungen Algemein Postausgangsserver Verbindung Erweitert                            | ×      |
| Ø       | Anmeldeinformationsverwaltung        | Z        | Anpassung                            | Neues E-Mail-Konto hinzufügen                                                   | Gleiche Einstellungen wie für Posteingangsserver verwenden     C Anmelden mit     Benutzername:           |        |
|         | AXIS Media Control (32-Bit)          | R        | AXIS Media Control (32-Bit)          | Internet-E-Mail-Einstellungen<br>Alle Einstellungen auf dieser Seite sind r     | r Kennwort:                                                                                               |        |
| ٩       | Center für erleichterte Bedienung    | P        | Datum und Uhrzeit                    | Benutzerinformationen                                                           | Gesicherte Kennwortauthentifizierung (GPA) erforderlich     Or dem Senden bei Posteingangsserver anmelden |        |
| 2       | Farbverwaltung                       | F        | Flash Player (32-Bit)                | Ihr Name: Iris Gross<br>E-Mail-Adresse: Iris.Gross@v-                           |                                                                                                    |        |
| •       | Heimnetzgruppe                       | R        | Indizierungsoptionen                 | Serverinformationen<br>Kontotyp: POP3                                           |                                                                                                    |        |
| (i)     | Java (32-Bit)                        | M        | Leistungsinformationen und<br>-tools | Posteingangsserver: mail-01.insyst<br>Postausgangsserver (SMTP): mail-01.insyst | c                                                                                                    |        |
|         | Minianwendungen                      |          | Nero BurnRights 10 (32-Bit)          | Anmeldeinformationen<br>Benutzername: Iris.Gross@v-                             | OKAbb                                                                                                    | rechen |
| <b></b> | NVIDIA nView Desktop Manager         | F        | Ordneroptionen                       | Kennwort:                                                                       | dhern                                                                                                    |        |
| ā       | Programme und Funktionen             | ٩        | Region und Sprache                   | Anmeldung mithilfe der gesicherten Kennv<br>(SPA) erforderlich                  | wortauthentifizierung Weitere Einstellungen                                                               |        |
| 3       | Sichern und Wiederherstellen         | 0        | Sound                                |                                                                                 | < Zurück Weiter > Abbrechen                                                                               |        |
|         | Symantec LivelIndate (32-Bit)        |          | Synchronisierungscenter              | System                                                                          | Taskleiste und Startmenii                                                                                 | -      |

Abbildung 10 Postausgangsserver

| 📴 Syste | msteuerung\Alle Systemsteuerungs      | element  | e                                    |                                |                                                                                                    | <u>- 🗆 ×</u> |
|---------|---------------------------------------|----------|--------------------------------------|--------------------------------|----------------------------------------------------------------------------------------------------|--------------|
| 00      | ) → 📴 🔹 Systemsteuerung 👻 Alle System | nsteueru | ngselemente 👻                        |                                | ✓ Gystemsteuerung durchsuchen                                                                             | 2            |
| Einstel | lungen des Computers anpassen         |          |                                      |                                | Anzeige: Große Symbole 🔻                                                                                  |              |
| 6       | Anmeldeinformationsverwaltung         | 2        | Anpassung                            | 🖉 Neues E-Mail-Konto hinzufüge | n X                                                                                                    | a            |
|         | AXIS Media Control (32-Bit)           |          | AXIS Media Control (32-Bit)          |                                | Kontoeinrichtung abgeschlossen!                                                                           |              |
| 3       | Center für erleichterte Bedienung     | P        | Datum und Uhrzeit                    |                                | Sie haben alle Informationen eingegeben, die zum erfolgreichen Einrichten eines<br>Kontos notwendig sind. |              |
| 1       | Farbverwaltung                        | F        | Flash Player (32-Bit)                |                                | Klicken Sie auf "Fertig stellen", um den Assistenten zu schließen.                                        |              |
| •       | Heimnetzgruppe                        | æ        | Indizierungsoptionen                 |                                |                                                                                                    |              |
|         | Java (32-Bit)                         |          | Leistungsinformationen und<br>-tools |                                |                                                                                                    |              |
|         | Minianwendungen                       |          | Nero BurnRights 10 (32-Bit)          |                                |                                                                                                    |              |
| <b></b> | NVIDIA nView Desktop Manager          | K        | Ordneroptionen                       |                                |                                                                                                    |              |
| 1       | Programme und Funktionen              | ٩        | Region und Sprache                   |                                |                                                                                                    |              |
| 2       | Sichern und Wiederherstellen          |          | Sound                                |                                | < Zurück (Fertig stellen)                                                                                 |              |
| (m)     | Symantec LivelIndate (32-Bit)         |          | Synchronisierungscenter              | Svetem                         | Taskleiste und Startmenü                                                                                  | -            |

Abbildung 11 Kontoeinrichtung abgeschlossen

Die Outlook Konfiguration ist nun abgeschlossen und Sie können nun Outlook zum Abruf Ihres Postfaches nutzen.

# Outlook-Connector Groupware Funktion

Der Outlook Connector unterstützt die Outlook Versionen 2003/2007/2010/2013/2016 in der 32 Bit und 64 Bit Version. Der Outlook Connector ist eine Software Add-In welches dem Nutzer das Verwalten und Einrichten von Ordnern erlaubt. Die Software kann über den Worldclient heruntergeladen und installiert werden, siehe Seite 3.

Bevor Sie die Konfiguration durchführen, sollten Sie eine Datensicherung durchführen und die bisherigen Zugangsdaten sorgfältig dokumentieren.

| 💶 Syster | nsteuerung\Alle Systemsteuerungse | lement   | e                                    |     |                                     |                                                                                                    | - 🗆 🗵 |
|----------|-----------------------------------|----------|--------------------------------------|-----|-------------------------------------|----------------------------------------------------------------------------------------------------|-------|
| 00       | Systemsteuerung • Alle System     | steueru  | ngselemente 👻                        |     |                                     | 👻 🛃 Systemsteuerung durchsuchen                                                                                    | 2     |
| Einstell | ungen des Computers anpassen      |          |                                      |     |                                     | Anzeige: Große Symbole 🔻                                                                                           | •     |
| Ø        | Anmeldeinformationsverwaltung     | <b>K</b> | Anpassung                            |     | Anzeige                             | Automatische Wiedergabe                                                                                            |       |
|          | AXIS Media Control (32-Bit)       | R        | AXIS Media Control (32-Bit)          | 82  | Benutzerkonten                      | RitLocker-Laufwerkverschlüssel                                                                                     |       |
| ٩        | Center für erleichterte Bedienung | ľ        | Datum und Uhrzeit                    | ١   | Energieoptionen                     | Erste Schritte                                                                                                    |       |
| 1        | Farbverwaltung                    | £        | Flash Player (32-Bit)                | 210 | Geräte und Drucker                  | Geräte-Manager                                                                                                    |       |
| <b>e</b> | Heimnetzgruppe                    | Þ        | Indizierungsoptionen                 |     | Infobereichsymbole                  | Mail-Setup - Outlook E-Mail-Konten                                                                                 |       |
| <b>*</b> | Java (32-Bit)                     | M        | Leistungsinformationen und<br>-tools | ٩   | Mail (32-Bit)                       | E-Mail-Konten und Verzeichnisse einrichten.                                                                        |       |
|          | Minianwendungen                   |          | Nero BurnRights 10 (32-Bit)          | ų,  | Netzwerk- und Freig                 | Andern Sie die Einstellungen für die Dateien, die Datendateien Datendateien Datendateien Datendateien Datendateien |       |
| <b>©</b> | NVIDIA nView Desktop Manager      | K        | Ordneroptionen                       |     | Ortungs- und ander                  | Profile Mehrere Profile für E-Mail-Konten und Profile anzeigen                                                     |       |
| 3        | Programme und Funktionen          | ٩        | Region und Sprache                   | -   | RemoteApp- und<br>Desktopverbindung | Uatenoateien enrichten, vormaierweise wird nur eines benötigt.                                                     |       |
|          | Sichern und Wiederherstellen      | 0        | Sound                                | Ų   | Spracherkennung                     | Schließen                                                                                                    |       |
| (m)      | Symantec LivelIndate (32-Rit)     |          | Synchronisierungscenter              |     | System                              | Tackleiste und Startmenü                                                                                           | -     |

Zur Konfiguration von Outlook (Beispiel) öffnen Sie in der Systemsteuerung, Mail (32-Bit).

Abbildung 12 Systemsteuerung mit geöffnetem Mail Dialog

Öffnen Sie nun den Dialog "Profile anzeigen" durch Betätigen der gleichnamigen Schaltfläche

| 🐺 Systemsteuerung Alle Systemsteuerungselemente |                                   |          |                                      |    |                                       |                                                                                                    |   |  |  |
|-------------------------------------------------|-----------------------------------|----------|--------------------------------------|----|---------------------------------------|----------------------------------------------------------------------------------------------------|---|--|--|
| 0                                               | → Systemsteuerung → Alle System   | nsteueru | ngselemente 👻                        |    |                                       | ✓ Ysstemsteuerung durchsuchen                                                                                                    | 2 |  |  |
| Einste                                          | llungen des Computers anpassen    |          |                                      |    |                                       | Anzeige: Große Symbole 🝷                                                                                                    |   |  |  |
|                                                 | Anmeldeinformationsverwaltung     | K        | Anpassung                            | 2  | Anzeige                               | Automatische Wiedergabe                                                                                                    |   |  |  |
|                                                 | AXIS Media Control (32-Bit)       | R        | AXIS Media Control (32-Bit)          | 88 | Benutzerkonten                        | Algemeines                                                                                                    |   |  |  |
| ٩                                               | Center für erleichterte Bedienung | P        | Datum und Uhrzeit                    | ٦  | Energieoptionen                       | Folgende Profile sind auf diesem Computer eingerichtet:                                                                              |   |  |  |
| 2                                               | Farbverwaltung                    | F        | Flash Player (32-Bit)                | -  | Geräte und Drucker                    | Outlook                                                                                                    |   |  |  |
| •                                               | Heimnetzgruppe                    | R        | Indizierungsoptionen                 |    | Infobereichsymbole                    | ×                                                                                                    |   |  |  |
| (ili)                                           | Java (32-Bit)                     | M        | Leistungsinformationen und<br>-tools |    | Mail (32-Bit)                         | Hinzufügen Entfernen Eigenschaften Kopieren                                                                                          |   |  |  |
|                                                 | Minianwendungen                   | T        | Nero BurnRights 10 (32-Bit)          | 4  | Netzwerk- und Freigabece              | Beim Start von Microsoft Office Outlook dieses Profil verwenden: C Zu verwendendes Profil bestätigen C Immer dieses Profil verwenden |   |  |  |
| <b></b>                                         | NVIDIA nView Desktop Manager      |          | Ordneroptionen                       |    | Ortungs- und andere Sens              | Outlook                                                                                                    |   |  |  |
| ā                                               | Programme und Funktionen          | ٩        | Region und Sprache                   | -  | RemoteApp- und<br>Desktopverbindungen | OK Abbrechen Übernehmen                                                                                                    |   |  |  |
| 2                                               | Sichern und Wiederherstellen      |          | Sound                                | Ŷ  | Spracherkennung                       | Standardprogramme                                                                                                    |   |  |  |
|                                                 | Symantec LivelIndate (32-Bit)     |          | Synchronisierungscenter              | 1  | System                                | Tackleiste und Startmenii                                                                                                    | • |  |  |

Abbildung 13 Profil anzeigen

Sofern Sie auf Ihrem Rechner bereits ein Mail Profil in Outlook eingerichtet haben, so wird Ihnen dieses vorhandene Profil angezeigt. Bitte beachten Sie das ein vorhandenes Profil ein Indiz dafür ist, das bereits Konfigurationsdaten und oder E-Mails auf dem Rechner gespeichert sind.

Wir empfehlen ein zusätzliches Profil zu erstellen, um die bisherigen Einstellungen und Funktionen unberührt zu lassen. Wählen Sie nun "Hinzufügen" und geben Sie dem Profil einen Namen z.B. "InSysCo".

| 📴 Syster                                                                                                    | Systemsteuerung\Alle Systemsteuerungselemente |                             |                                      |           |                                       |                                                                                                    |           |  |  |  |
|----------------------------------------------------------------------------------------------------|-----------------------------------------------|-----------------------------|--------------------------------------|-----------|---------------------------------------|----------------------------------------------------------------------------------------------------|-----------|--|--|--|
| $\Theta$                                                                                                    | 🗢 📴 👻 Systemsteuerung 👻 Alle System           | steueru                     | ngselemente 👻                        |           |                                       | <ul> <li>Systemsteuerung durchsuchen</li> </ul>                                                                                            | $\square$ |  |  |  |
| Einstell                                                                                                    | ungen des Computers anpassen                  |                             |                                      |           |                                       | Anzeige: Große Symbole 💌                                                                                                    | -         |  |  |  |
| 0                                                                                                    | Anmeldeinformationsverwaltung                 | Ľ                           | Anpassung                            | 2         | Anzeige                               | Automatische Wiedergabe                                                                                                    |           |  |  |  |
|                                                                                                    | AXIS Media Control (32-Bit)                   | R                           | AXIS Media Control (32-Bit)          | <u>88</u> | Benutzerkonten                        | Mail X                                                                                                    |           |  |  |  |
|                                                                                                    | Center für erleichterte Bedienung             | P                           | Datum und Uhrzeit                    | ٢         | Energieoptionen                       | Folgendi                                                                                                    |           |  |  |  |
| 1                                                                                                    | Farbverwaltung                                | £                           | Flash Player (32-Bit)                | -         | Geräte und Drucker                    | Outbook Outbook Abbrechen Abbrechen                                                                                                    |           |  |  |  |
| •                                                                                                    | Heimnetzgruppe                                | R                           | Indizierungsoptionen                 |           | Infobereichsymbole                    | ļīnSysCo                                                                                                    |           |  |  |  |
| (internet internet in | Java (32-Bit)                                 | $\mathcal{M}_{\mathcal{P}}$ | Leistungsinformationen und<br>-tools |           | Mail (32-Bit)                         | Hinzufügen Entfernen Eigenschaften Kopieren                                                                                                |           |  |  |  |
|                                                                                                    | Minianwendungen                               |                             | Nero BurnRights 10 (32-Bit)          |           | Netzwerk- und Freigabece              | Beim Start von Microsoft Office Outlook dieses Profil verwenden:<br>© Zu verwendendes Profil bestätigen<br>© Immer dieses Profil verwenden |           |  |  |  |
| <b>©</b>                                                                                                    | NVIDIA nView Desktop Manager                  | F                           | Ordneroptionen                       |           | Ortungs- und andere Sens              | Outlook                                                                                                    |           |  |  |  |
| 1                                                                                                    | Programme und Funktionen                      |                             | Region und Sprache                   | -         | RemoteApp- und<br>Desktopverbindungen | OK Abbrechen Übernehmen                                                                                                    |           |  |  |  |
| 2                                                                                                    | Sichern und Wiederherstellen                  | 0                           | Sound                                | Ų         | Spracherkennung                       | Standardprogramme                                                                                                    |           |  |  |  |
| (m)                                                                                                    | Symantec LivelIndate (32-Bit)                 |                             | Synchronisierungscenter              |           | System                                | Taskleiste und Startmenii                                                                                                    | -         |  |  |  |

Abbildung 14 Profil hinzufügen

Nachdem Sie das Profil bestätigt haben, öffnet sich ein neuer Dialog, der bei Outlook 2010 versucht automatisch das E-Mail Konto einzurichten. Hier sollten Sie die manuelle Konfiguration auswählen.

| 📴 Syste | msteuerung\Alle Systemsteuerungs      | element  | e                                    |                              |                                                              |              |                 |              | - U × |
|---------|---------------------------------------|----------|--------------------------------------|------------------------------|--------------------------------------------------------------|--------------|-----------------|--------------|-------|
| 60      | ) → 📴 🔹 Systemsteuerung 🝷 Alle System | nsteueru | ngselemente 👻                        |                              |                                                              | - 🛃          | Systemsteuerung | durchsuchen  | 2     |
| Einstel | lungen des Computers anpassen         |          |                                      |                              |                                                              |              | Anzeige: Gro    | ße Symbole ▼ |       |
| ē       | Anmeldeinformationsverwaltung         | <b>K</b> | Anpassung                            | 🖏 Neues E-Mail-Konto hinzufi | ,                                                            |              |                 | ×            |       |
|         | AXIS Media Control (32-Bit)           | R        | AXIS Media Control (32-Bit)          | Konto automatisch einrich    | ten                                                          |              |                 | ×            |       |
| ٩       | Center für erleichterte Bedienung     | ľ        | Datum und Uhrzeit                    |                              |                                                              |              |                 |              |       |
| 1       | Farbverwaltung                        | ۶        | Flash Player (32-Bit)                | Ihr Name:                    | Alexander Langen<br>Bejspiel: Melanie Speckmann              |              |                 |              |       |
| •       | Heimnetzgruppe                        | R        | Indizierungsoptionen                 | E-Mail-Adresse:              | Alexander.Langen@insysco.de<br>Beispiel: melanie@contoso.com |              |                 |              |       |
| (ili)   | Java (32-Bit)                         | <u> </u> | Leistungsinformationen und<br>-tools |                              |                                                              |              |                 |              |       |
|         | Minianwendungen                       |          | Nero BurnRights 10 (32-Bit)          |                              |                                                              |              |                 |              |       |
| <b></b> | NVIDIA nView Desktop Manager          | )        | Ordneroptionen                       |                              |                                                              |              |                 |              |       |
| 1       | Programme und Funktionen              | ٩        | Region und Sprache                   | Servereinstellungen oder zu: | ätzliche Servertypen manuell konfigurieren                   |              |                 |              |       |
| 2       | Sichern und Wiederherstellen          |          | Sound                                |                              |                                                              | < Zurück     | Weiter >        | Abbrechen    |       |
|         | Symantec LivelIndate (32-Bit)         |          | Synchronisierungscenter              | Svetem                       | Taskleiste                                                   | und Startmer | ü               |              | -     |

Abbildung 15 Manuelle Konfiguration

| NE System | stouowas) Allo Sustanstauowasa    | Jamonto                    |                                                                           |                                                                                                   |
|-----------|-----------------------------------|----------------------------|---------------------------------------------------------------------------|---------------------------------------------------------------------------------------------------|
| System    | - Systemsteuerung - Alle System   | astruerungselemente 👻      |                                                                           | v 🕼 Svetameteivari un divrchsirchan                                                               |
| Einstellu | ngen des Computers anpassen       |                            |                                                                           | Anzeige: Große Symbole V                                                                          |
|           |                                   |                            | 💐 Neues E-Mail-Konto hinzufüg                                             |                                                                                                   |
| 9         | Anmeldeinformationsverwaltung     | Anpassung                  | E-Mail-Dienst auswählen                                                   | *                                                                                                 |
|           | AXIS Media Control (32-Bit)       | AXIS Media Cont            | crol (32-Bit)                                                             |                                                                                                   |
| ٠         | Center für erleichterte Bedienung | Datum und Uhrze            | C Internet-E-Mail<br>eit Verbindung mit dem<br>empfangen.                 | POP-, IMAP- oder HTTP-Server herstellen, um E-Mail-Nachrichten zu senden und zu                   |
| 1         | Farbverwaltung                    | Flash Player (32-          | Bit) C Microsoft Exchar<br>Verbindung mit Microzuzugreifen.               | ige<br>ssoft Exchange herstellen, um auf Ihre E-Mails, den Kalender, Kontakte, Faxe und Voicemail |
| -         | Heimnetzgruppe                    | lndizierungsopti           | onen (C Andere<br>Verbindung mit eine                                     | m der folgenden Servertypen herstellen.                                                           |
| ()<br>()  | Java (32-Bit)                     | Leistungsinforma<br>-tools | ationen und Fax Mail Transport<br>Outlook Connector<br>Outlook Mobile Ser | for MDaemon 2.2<br>vice (Textnachrichten)                                                         |
|           | Minianwendungen                   | Nero BurnRights            | 10 (32-Bit)                                                               |                                                                                                   |
| <b></b>   | NVIDIA nView Desktop Manager      | Ordneroptionen             |                                                                           |                                                                                                   |
| ā         | Programme und Funktionen          | Region und Spra            | che                                                                       | < Zurück Weiter > Abbrechen                                                                       |
| : 🌜       | Sichern und Wiederherstellen      | Sound                      | Spracherkennung                                                           | Standardprogramme                                                                                 |
| (m)       | Symantec LivelIndate (32-Bit)     |                            | nscenter 🔂 System                                                         | Tackleiste und Startmenii                                                                         |

#### Wählen Sie Andere und "Outlook Connector for Mdeamon" aus

Abbildung 16 Outlook Connector

Bestätigen Sie ihre Auswahl mit weiter und tragen Sie Ihre Zugangsdaten entsprechend ein.

| 📴 Syste | Systemsteuerung\Alle Systemsteuerungselemente |          |                             |                                                                 |                                             |                                                                                        |      |                             |   |
|---------|-----------------------------------------------|----------|-----------------------------|-----------------------------------------------------------------|---------------------------------------------|----------------------------------------------------------------------------------------|------|-----------------------------|---|
| 00      | 🗢 📴 👻 Systemsteuerung 👻 Alle System           | nsteueru | ngselemente 👻               |                                                                 |                                             |                                                                                        | - 🔯  | Systemsteuerung durchsuchen | 2 |
| Einste  | llungen des Computers anpassen                |          |                             | <b>Outlook Connecto</b><br>Senden/Empfangen<br>Allgemeine Einst | r for MDaemon 2                             | 2.2<br>istellungen   Verwaltung der Datenbank   li<br>Erweiterte Einstellungen   Ordne | ?×   | Anzeige: Große Symbole 🔻    |   |
|         |                                               |          |                             | Daten des Ben                                                   | utzers                                      |                                                                                        |      |                             | Î |
| 0       | Anmeldeinformationsverwaltung                 | 2        | Anpassung                   | Ihr Name:                                                       |                                             | Iris Gross                                                                             |      | - Committee district data   |   |
|         | AXIS Media Control (32-Bit)                   |          | AXIS Media Control (32-Bit) | Organisation:<br>E-Mail-Adresse                                 | ¢                                           | Pferdeklinik<br>Iris.Gross@v-wsl.de                                                    |      |                             |   |
|         | Center für erleichterte Bedienung             | Ð        | Datum und Uhrzeit           | Einstellungen z                                                 | um Benutzerkont                             | 0                                                                                      |      |                             |   |
|         | ,                                             |          |                             | Anzuzeige                                                       | nder Name:                                  | Iris.Gross@v-wsl.de                                                                    |      | <b>v</b>                    |   |
| 1       | Farbverwaltung                                | F        | Flash Player (32-Bit)       | Informationen a                                                 | um Server                                   |                                                                                        |      |                             |   |
| •       | Heimnetzgruppe                                | æ        | Indizierungsoptionen        | Posteingar<br>Postausga                                         | igsserver (IMAP):<br>ngsserver (SMTP):      | mail-01.insysco.de                                                                     |      | Eigenschaften Kopieren      |   |
| (       | (DD D'I)                                      |          | Leistungsinformationen und  | Anmeldedaten                                                    |                                             | Iria Gross@uural.do                                                                    |      |                             |   |
| ŧ       | Java (32-Bit)                                 | 1.15     | -tools                      | Benutzem                                                        | ame:                                        | Instances www.ide                                                                      |      | Y                           |   |
|         | Minianwendungen                               | P        | Nero BurnRights 10 (32-Bit) | Kennword                                                        | <b>v</b>                                    | Kennwort speichern                                                                     |      | Abbrechen Übernehmen        |   |
| <b></b> | NVIDIA nView Desktop Manager                  | F        | Ordneroptionen              | Outlook Cr<br>sodass Sie                                        | innector for MD aemo<br>es beim Start von O | on 2.2 speichert das Kennwort,<br>lutlook nicht eingeben müssen.                       |      |                             |   |
| ā       | Programme und Funktionen                      | ٩        | Region und Sprache          |                                                                 |                                             | Kontoeinstellungen testen                                                              |      |                             |   |
| 2       | Sichern und Wiederherstellen                  | 9        | Sound                       |                                                                 |                                             |                                                                                        |      |                             |   |
|         | Symantec LivelIndate (32-Rit)                 |          | Synchronisierungscenter     |                                                                 |                                             | OK Abbre                                                                               | chen | nii                         | - |

#### Abbildung 17 Benutzerdaten Outlook Connector

Anschließend bestätigen Sie die Eingabe mit OK. Outlook ist nun bereit als Groupware Client zu fungieren.

# Erweiterter WEB-Zugriff mit COMAgent

Im Gegensatz zum Standard WEB-Zugriff, bei dem der Benutzer sich jeweils "neu anmeldet", kann bei Microsoft-Betriebssystemen eine Software installiert werden, die den Benutzer auf Wunsch automatisch anmeldet, das Postfach auf neue Nachrichten prüft und diese durch ein POP-UP meldet und auf Wunsch noch das Chaten zwischen den Benutzern erlaubt.

Zur Installation melden Sie sich bitte über eine Internet-Browser an der folgende Internet-Adresse an: <u>http://mail-01.insysco.de</u>.

Es erscheint die nachfolgende Anmelde-Seite. Geben Sie zur Anmeldung nun die *vollständige* E-Mail Adresse (z.B. <u>Iris.Gross@v-wsl.de</u>) ein. Das Kennwort für den WORLDClient entspricht dem bisherigen Passwort für den "owa.hocheifel.de" Zugang. Insofern verwenden Sie bitte das Ihnen bekannte Passwort. Wahlweise können Sie das Erscheinungsbild und die Sprache mittels einer Auswahl anpassen.

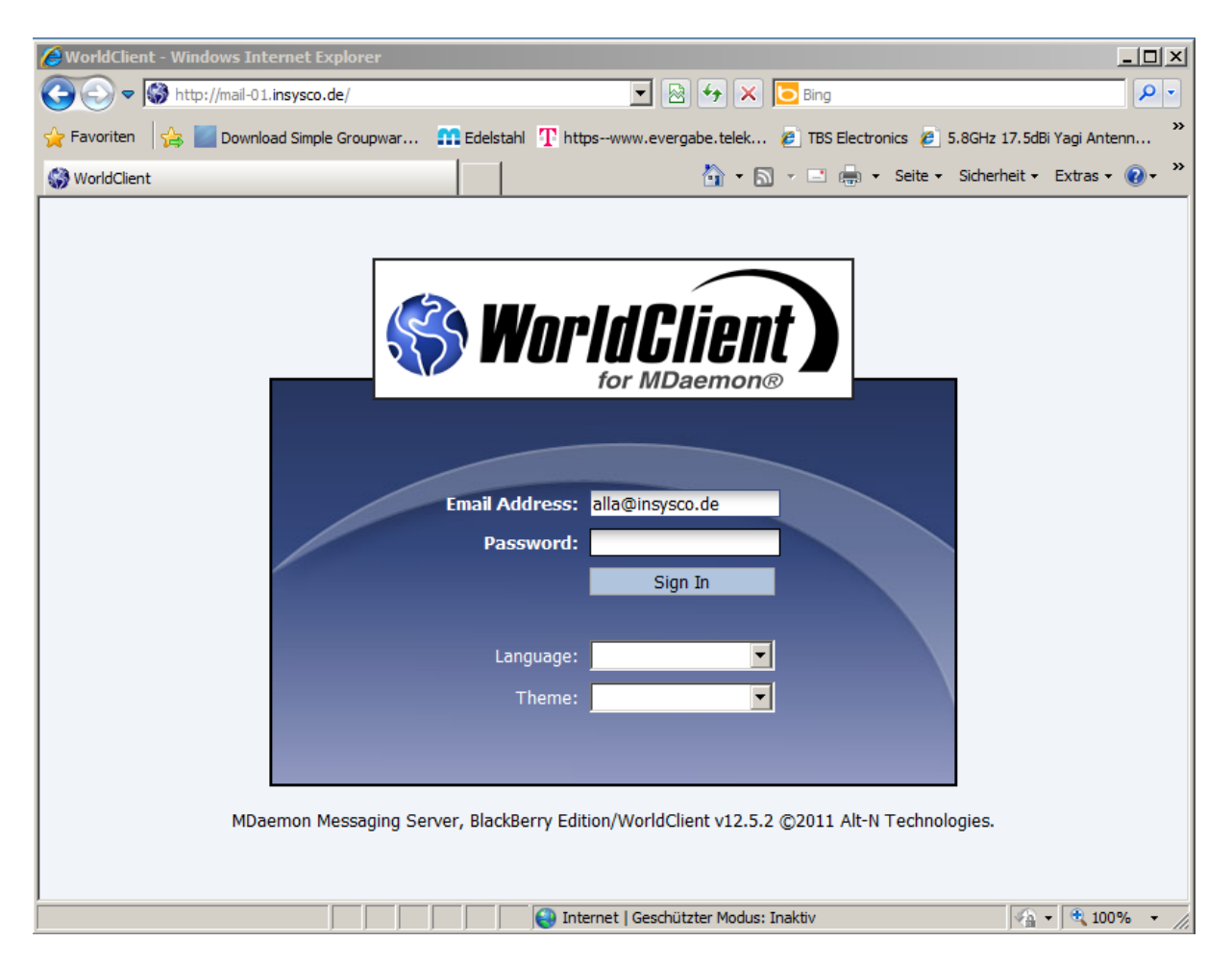

Abbildung 18 Anmeldebildschirm Worldclient

Nach erfolgreicher Anmeldung öffnet sich der WorldClient. Die Darstellung ähnelt dem des Outlook Web Access.

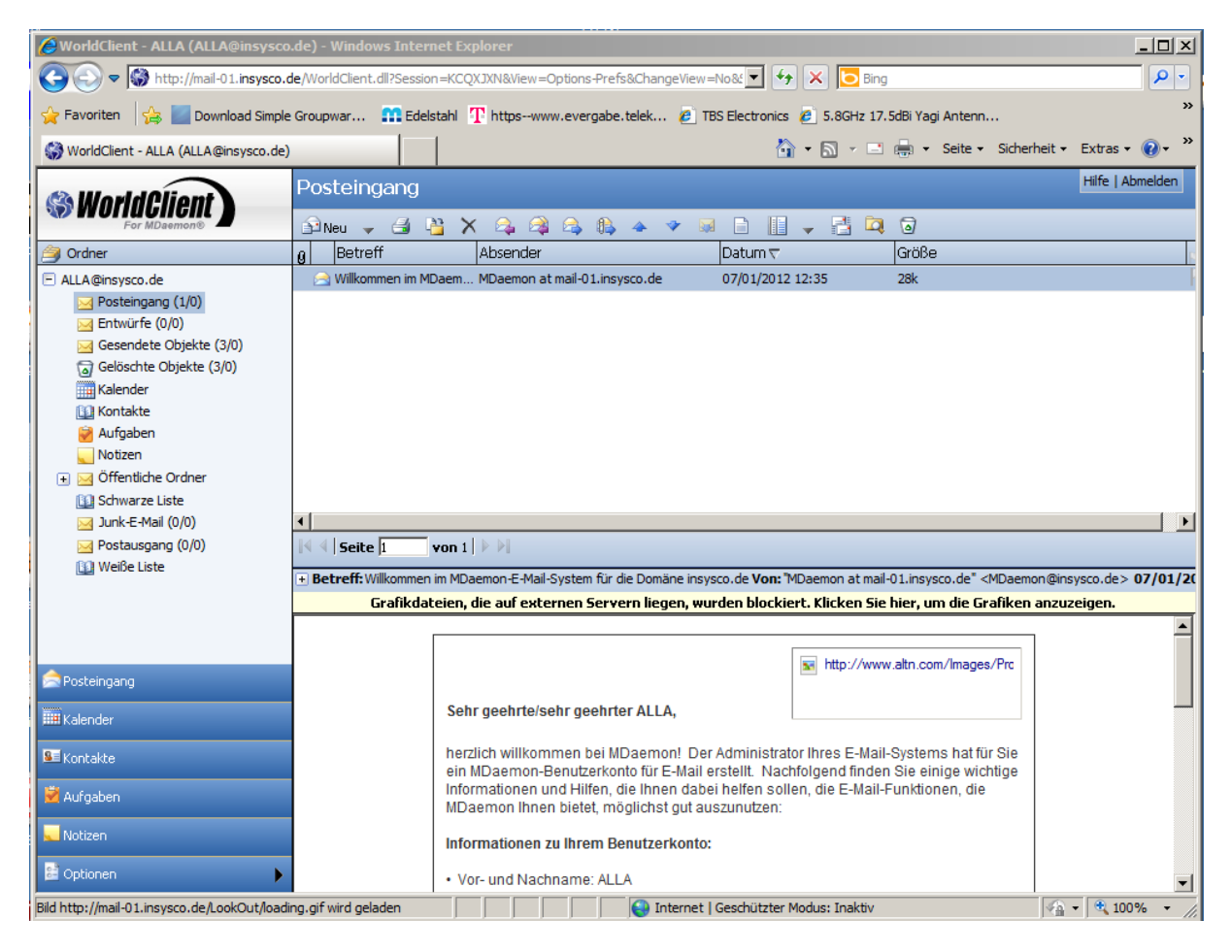

**Abbildung 19 WorldClient** 

Wählen Sie jetzt den Bereich "Optionen"

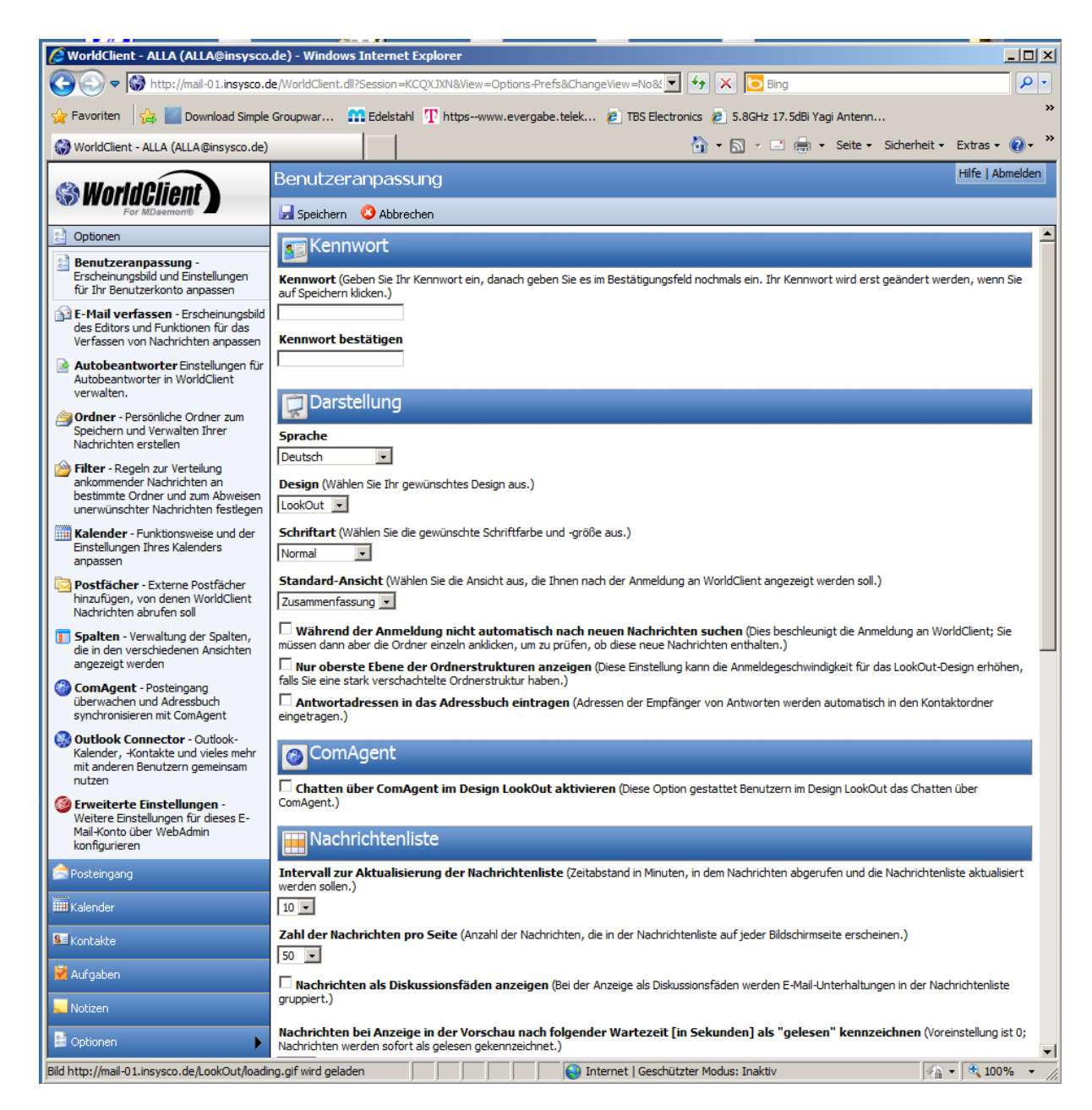

Abbildung 20 Worldclient Optionen / Software

Wählen Sie nun "ComAgent" um die Software herunterzuladen und zu installieren.

| 🕜 WorldClient - Alexander Langen (Alexander Langen⊜in                                                                                                    | isysco.de) - Windows Internet Explorer                                                                                                    |                                                                                                    |                                                                                                    |                                                                                                    |                 | _ 🗆 ×           |
|----------------------------------------------------------------------------------------------------|----------------------------------------------------------------------------------------------------|----------------------------------------------------------------------------------------------------|----------------------------------------------------------------------------------------------------|----------------------------------------------------------------------------------------------------|-----------------|-----------------|
| C C C Altp://mail-01/WorldClient.dll?View=Main#                                                                                                    |                                                                                                    |                                                                                                    |                                                                                                    | 💌 🔩 🗙 💽 Bing                                                                                                    |                 | P -             |
| 🚰 Favoriten 🙁 🔹 🎲 WorldClient - Alexander 🗙 🔮                                                                                                    | chat plural - Google-Suche                                                                                                    |                                                                                                    |                                                                                                    | 🟠 + 🔂 - 🖃 🚋 + Seite +                                                                                                    | Sicherheit •    | Extras 🔹 🔞 🔹 🎽  |
| S WorldClient                                                                                                    | ComAgent                                                                                                    |                                                                                                    |                                                                                                    |                                                                                                    | l.              | Hife   Abmelden |
| For MDaemon®                                                                                                    | Juneu 🚽                                                                                                    |                                                                                                    |                                                                                                    |                                                                                                    |                 |                 |
| <ul> <li>Gobolen</li> <li>Benutzeranpassung - Erscheinungsbild und Einstellungen<br/>für für Benutzerkonto anpassen</li> <li>I-Hall verfassen - Erscheinungsbild des Editors und<br/>Funktionen für das Verfassen von Nachrichten anpassen</li> <li>Autobeantworter Einstellungen für Autobeantworter in<br/>WorldClent verwählten.</li> <li>Ordner - Persönliche Ordner zum Speichern und Verwählten<br/>Ihrer Nachrichten erstellen</li> <li>Filter - Regeln zur Verteilung ankommender Nachrichten an<br/>bestimmte Ordner und zum Abweisen unerwünschter<br/>Nachrichten erstellen</li> <li>Filter - Funktionsweise und der Einstellungen Ihres<br/>Kalender - Funktionsweise und der Einstellungen Ihres<br/>Kalenders anpassen</li> <li>Spalten - Verwältung der Spalten, die in den verschiedenen<br/>Ansichten angezeigt werden</li> <li>Outlook Connector - Outlook-Kalender, -Kontakte und<br/>weise mehr mit anderen Benutzern gemeinsam nutzen</li> <li>Erweiterte Einstellungen - Weitere Einstellungen für<br/>desse E-Mai-Konto über WebAdmin konfigurieren</li> </ul> | ComAgent.<br>• installert und konfiguriert sich selbst,<br>• überwacht für E-Mail-Konto auf einge<br>• halt für kokales Windows-Adressouh<br>• benachrichtigt Sie, sobald neue Nach<br>• meidet Sie automatichen an und nrtfl<br>• zeigt Ihnen auf einen Bick die Anzahl<br>• hilt Ihnen beim Verfassen neuer Nach<br>• Sobald das Fenster Tottei<br>• Wahlen Sie den Speichern un<br>• Suchen Sie die Datei (Com<br>Installationsprogramm für Com#<br>1 1 | hende Nachrichte<br>auf dem aktueller<br>ichten eingehen,<br>richten und bet<br>mbol in Ihrer T<br>convAgentInst<br>mationen e<br>ntinstall.ex<br>izte Dauer:<br>ad nach:<br>sgfeld nach | en, stand, stand, s, s, se ordner, s, se ordner, s et viele we ve traskleiste tiele we traskleiste tiele we traskl | etere Funktionen<br>et<br>on mali 01 abgeschlosseit<br>sad - Sicherheitswarnung<br>Sie diese Datei speichem oder ausführen?<br>Name: ComAgentInstall.exe<br>Typ: Anwendung, 3,64 MB<br>Von: mai-01<br>Ausführen Speichem Abbrechen<br>ateier und dem Internet können mützlich sein, aber dieser Dateityp<br>mm vertuell auf dem Computer Schem Sei einen Sie einer<br>seiner und dem Internet können mützlich sein, aber dieser Dateityp<br>mm vertuell auf dem Computer Schem Sei einer Sie einer<br>seiner officken Bisko besteht? | jespeichert hab | en.             |
| S Posteingang                                                                                                    |                                                                                                    |                                                                                                    |                                                                                                    |                                                                                                    |                 |                 |
| III Kalender                                                                                                    |                                                                                                    |                                                                                                    |                                                                                                    |                                                                                                    |                 |                 |
| SE Kontakte                                                                                                    |                                                                                                    |                                                                                                    |                                                                                                    |                                                                                                    |                 |                 |
| Aufgaben                                                                                                    |                                                                                                    |                                                                                                    |                                                                                                    |                                                                                                    |                 |                 |
| Notizen                                                                                                    |                                                                                                    |                                                                                                    |                                                                                                    |                                                                                                    |                 |                 |
| Dptionen 🕨                                                                                                    |                                                                                                    |                                                                                                    |                                                                                                    |                                                                                                    |                 |                 |
|                                                                                                    |                                                                                                    |                                                                                                    |                                                                                                    | Contract   Geschützter Modus: Inaktiv                                                                                                    | 4a •            | 100% -          |

Durch das Betätigen Sie *Installationsprogramm für ComAgent* (1) und danach *Ausführen* (2) um den ComAgent zu installieren.

Je nach Betriebssystem und Sicherheitseinstellung kann vor und nach dem Download eine Meldung angezeigt werden. Führen Sie den Download dann durch (erlauben) und installieren Sie das Programm (Ausführen).

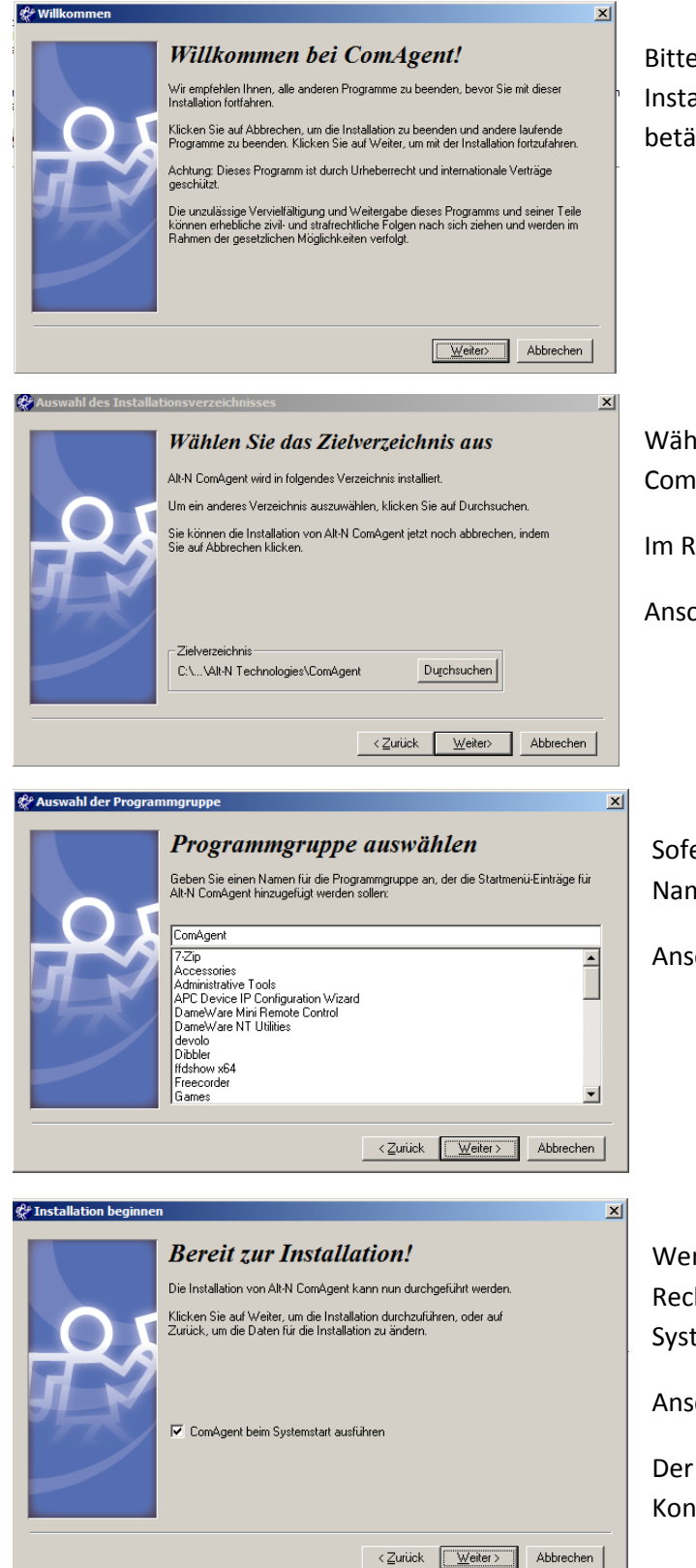

Bitte Bestätigen Sie den Installationsdialog um mit der Installation zu beginnen, indem Sie den Button Weiter betätigen.

Wählen Sie nun das Zielverzeichnis, indem das Programm ComAgent installiert werden soll.

Im Regelfall kann die Voreinstellung übernommen werden.

Anschließend "Weiter"

Sofern Sie keine Anpassung wünschen, übernehmen Sie den Namen für die Programmgruppe wie voreingestellt

Anschließend "Weiter"

Wenn Sie ComAgent immer direkt mit dem Einschalten Ihres Rechners laden wollen, so sollte der "Haken" Comagent bei Systemstart ausführen gesetzt sein.

Anschließend "Weiter"

Der ComAgent installiert sich und zeigt den nachfolgenden Konfigurationsbildschirm.

| 🖉 WorldClient - Alexander Langen (Alexande                                                       | r.Langen@insysco                    | .de) - Windows Intern                                                               | iet Explorer                                                                                       |                              |                          |                           | _ <b>_</b> ×                |
|--------------------------------------------------------------------------------------------------|-------------------------------------|-------------------------------------------------------------------------------------|----------------------------------------------------------------------------------------------------|------------------------------|--------------------------|---------------------------|-----------------------------|
| COC - Mail-01/WorldClient.dll?Vie                                                                | w=Main#                             |                                                                                     |                                                                                                    |                              | •                        | 😽 🗙 📴 Bing                |                             |
| 🔶 Favoriten ( 🚷 WorldClient - Alexander Lange                                                    | n (Alexander.Langen                 | @i                                                                                  |                                                                                                    |                              |                          | 🏠 • 🔊 - 🖃 🖶 • Seite •     | Sicherheit - Extras - 🕡 - 🎽 |
| 🗠 World Client                                                                                   |                                     | gent                                                                                |                                                                                                    |                              |                          |                           | Hilfe   Abmelden            |
| For MDaemon®                                                                                     | 🔂 Neu                               | -                                                                                   |                                                                                                    |                              |                          |                           |                             |
| Dptionen                                                                                         |                                     | omAgent                                                                             |                                                                                                    |                              |                          |                           |                             |
| Benutzeranpassung - Erscheinungsbild und<br>Einstellungen für Ihr Benutzerkonto anpassen         |                                     | onnagene                                                                            |                                                                                                    |                              |                          |                           |                             |
| E-Mail verfassen - Erscheinungsbild des Editor<br>Funktionen für das Verfassen von Nachrichten a | rs und<br>npassen                   | e <b>nt</b><br>talliert und konfiguriert si<br>erwacht Ibr E-Mail-Konto             | ch selbst,<br>auf eingebende Nachrichten                                                           |                              |                          |                           |                             |
| Autobeantworter Einstellungen für Autobean<br>WorldClient verwalten.                             | tworter in bei                      | t Ihr lokales Windows-Ad<br>nachrichtigt Sie, sobald n                              | lressbuch auf dem aktuellen S<br>eue Nachrichten eingehen,                                         | tand,                        |                          |                           |                             |
| <b>Ordner</b> - Persönliche Ordner zum Speichern und                                             | i me<br>zei<br>bilf                 | ldet Sie automatisch an u<br>gt Ihnen auf einen Blick d<br>t Ihnen beim Verfassen n | ınd ruft Ihre Nachrichten ab,<br>die Anzahl der Nachrichten je (<br>neuer Nachrichten und bietet ( | Ordner,<br>viele weitere     | Datei Ansicht Hilfe      | ComAgent                  |                             |
| Filter - Regeln zur Verteilung ankommender Nac                                                   | hrichten Und das                    | alles über das ComA                                                                 | gent-Symbol in Ihrer Tas                                                                           | kleiste!                     | Meine Kontakte           | ine                       | Ψ ×                         |
| Nachrichten festlegen                                                                            | Installati                          | on mit dem Internet Explo<br>bald das Fenster "Dateido                              | <i>orer</i><br>ownload" erscheint, wählen Si                                                       | e die Option                 |                          |                           |                             |
| Kalender - Funktionsweise und der Einstellunge<br>Kalenders anpassen                             | en Ihres • Wa<br>• Su               | ihlen Sie den Speicherort<br>chen Sie die Datei (ComA                               | , und klicken Sie auf "Speicher<br>gentInstall.exe) auf Ihrer Fe                                   | n". Merken S<br>tplatte, und | 5                        |                           |                             |
| <b>Spalten</b> - Verwaltung der Spalten, die in den verschiedenen Ansichten angezeigt werden     | Installati                          | <i>on mit Firefox</i><br>s Fenster "Speichern unt                                   | er…" erscheint. Wählen Sie d                                                                       | en Speichero                 |                          |                           |                             |
| ComAgent - Posteingang überwachen und Adr<br>synchronisieren mit ComAgent                        | essbuch Su                          | chen Sie die Datei (ComA                                                            | gentInstall.exe) auf Ihrer Fe                                                                      | tplatte, und                 |                          |                           |                             |
| Outlook Connector - Outlook-Kalender, -Kont vieles mehr mit anderen Benutzern gemeinsam n        | akte und <u>Installati</u><br>utzen | onsprogramm für ComAg                                                               | ent lader                                                                                          |                              |                          |                           |                             |
| Erweiterte Einstellungen - Weitere Einstellun<br>dieses E-Mail-Konto über WebAdmin konfiguriere  | ngen für<br>m                       |                                                                                     |                                                                                                    |                              |                          |                           |                             |
|                                                                                                  | (                                   | ComAgent-Anmeldung                                                                  | (                                                                                                  |                              |                          |                           |                             |
| Infor                                                                                            | mationen zum Benutze                | erkonto                                                                             |                                                                                                    |                              |                          |                           |                             |
| I I I I I I I I I I I I I I I I I I I                                                            | Benutzerkonto                       | alla@insysco.de                                                                     | +                                                                                                  |                              |                          |                           |                             |
|                                                                                                  | Kennwort                            | •••••                                                                               |                                                                                                    |                              | Meine Nachrichten-Ordner |                           | τ ^                         |
|                                                                                                  |                                     |                                                                                     |                                                                                                    |                              |                          |                           |                             |
|                                                                                                  |                                     | Kennwort speichern                                                                  | automatisch anmelden                                                                               |                              |                          |                           |                             |
|                                                                                                  |                                     | e ocimi rogrammistarti                                                              | automotoper termenter                                                                              |                              |                          |                           |                             |
|                                                                                                  |                                     |                                                                                     | Anmelden Abbrechen                                                                                 |                              |                          |                           |                             |
| Rosteingang                                                                                      |                                     |                                                                                     |                                                                                                    |                              |                          |                           |                             |
| Kalender                                                                                         |                                     |                                                                                     |                                                                                                    |                              |                          |                           |                             |
| SE Kontakte                                                                                      |                                     |                                                                                     |                                                                                                    |                              |                          |                           |                             |
| 💆 Aufgaben                                                                                       |                                     |                                                                                     |                                                                                                    |                              |                          |                           |                             |
|                                                                                                  |                                     |                                                                                     |                                                                                                    |                              | ⊖ Offline                |                           | 1                           |
| Dptionen                                                                                         | •                                   |                                                                                     |                                                                                                    |                              |                          |                           |                             |
| http://mail-01/WorldClient.dll2Session=LTYEADB&View                                              | v=WebAdmin                          |                                                                                     |                                                                                                    |                              | 🕞 Lokales Intranet I Ge  | eschützter Modus: Inaktiv | 🕼 🛪 🔍 100% 🔻 🖉              |

Bitte geben Sie als Benutzernamen Ihre vollständige EMail-Adresse ein. Anschließend dass Kennwort. Achtung Kleinund Großschreibung beim Kennwort beachten !

Bitte aktivieren Sie Kennwort speichern und Bei Programmstart automatisch anmelden, um stets mit dem E-Mail Server verbunden zu sein.

Mit dem Button "Anmelden" stellen Sie nun die Verbindung mit dem Server her. Der Internet-Browser kann jetzt geschlossen werden, da er nicht mehr benötigt wird und bei Bedarf durch den ComAgent automatisch gestartet wird.

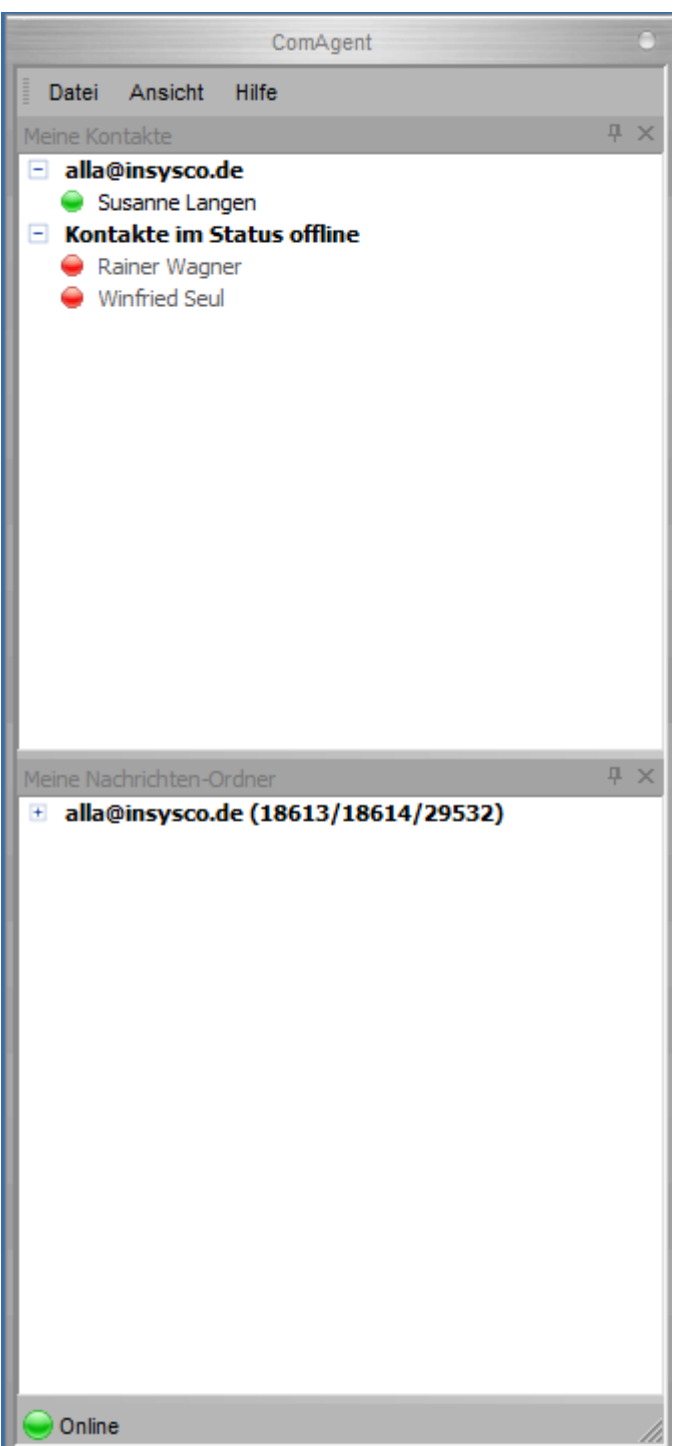

Das Chatfenster erreichen Sie indem Sie auf Kontakt per Rechtsklick mit der Maus "Instant Message senden" auswählen.

E-Mails können durch Klicken auf dem betreffenden Nachrichtenordner im WorldClient gelesen werden. Sie erhalten nun die Ansicht zu Ihrem ComAgent die sich individuell anpassen lässt.

In der oberen Hälfte können die Chat Partner ausgewählt werden, indem Sie auf Ihrer EMail Adresse mit einem Rechts-Klick per Maus **"Kontakt hinzufügen"** entsprechende Kontakte auswählen und mit "OK" speichern.

Wichtige Anmerkung:

Um einen Chat durchzuführen muss zwingend

- auf den Rechnern der CHAT Teilnehmer der ComAgent gestartet
- alle Chat Teilnehmer am E-Mail Server angemeldet

- und der "globale" Status aller Teilnehmer "Online", sein.

Der eigene Status wird "unten links" angezeigt und kann über Datei "globaler Status setzen" jeweils angepasst werden.

In der unteren Hälfte werden die eigenen Nachrichtenordner angezeigt und auf neue Nachrichten geprüft. Per Voreinstellung findet eine Nachrichtenprüfung alle 5 Minuten statt.

Der ComAgent kann minimiert werden. Mittels Icon in der Taskleiste ist das Fenster immer schnell erreichbar und neue Nachrichten werden bei minimierter Ansicht per PopUp Fenster signalisiert.

| -     |             | Susanne Langen | $\Theta \Theta \Theta$ |
|-------|-------------|----------------|------------------------|
| Datei | Aktion      | Hilfe          |                        |
|       |             |                | Ð                      |
| ABC   | <b>P.</b> Ø |                | •                      |
|       |             |                |                        |
|       |             |                | Senden                 |
|       |             |                |                        |